# ICe

## Paragon 7.0 Release Enhancements 28 March 2024

| 1. | Corrected Paragon Issues                                                                                              | .3       |
|----|----------------------------------------------------------------------------------------------------|----------|
| 2. | MLS Customizations and Administration                                                                                 | .4       |
| 2  | 2.1. No MLS Customizations and Administration                                                                         | .4       |
| 3. | Paragon Connect                                                                                                    | .4       |
| 3  | <ul> <li>B.1. Paragon Connect Corrections and Improvements</li> <li>B.2. Start a New Search from a Contact</li> </ul> | .4<br>.4 |

ICE

## **Paragon 7.0 Release Enhancements**

| Ticket#  | Module      | Organization                                          | Summary                                                                                |
|----------|-------------|-------------------------------------------------------|----------------------------------------------------------------------------------------|
| TK-17824 | Preferences | PRIMEMLS - Prime                                      | PC Settings - 'IDX/VOW Information' Page                                               |
|          |             | MLS (NEREN)                                           | in PC Doesn't Load for Some Users                                                      |
| TK-17788 | Contacts    | BCRES - REB2                                          | Users reporting "error loading grid" when                                              |
|          |             | Residential                                           | trying to access new contact activity                                                  |
| TK-17750 | Hotsheet    | PRIMEMLS - Prime                                      | PC - Cannot Set Hotsheet Alerts for                                                    |
|          |             | MLS (NEREN)                                           | Searches with an ampersand (&)                                                         |
| TK-17749 | PowerSearch | PRIMEMLS - Prime                                      | PC UI - Hyphen in Street# Causes Power                                                 |
|          |             | MLS (NEREN)                                           | Search Results to Not Display Anything                                                 |
|          |             |                                                       | After the Hyphen                                                                       |
| TK-14813 | Other       | RMLSA - Regional<br>MLS Alliance<br>(Peoria);SCKMLS - | PC Detail Agent Section - Needs to apply<br>P5 Field Security for Selling Agent/Office |
|          |             | South Central<br>Kansas MLS<br>(Wichita)              |                                                                                        |

## 1. Corrected Paragon Issues

#### 2. MLS Customizations and Administration

#### 2.1. No MLS Customizations and Administration

Action Item: none

## 3. Paragon Connect

#### 3.1. Paragon Connect Corrections and Improvements

Improvement to the Dashboard to change the Expire Alert to "7 Day Expire Alert"

#### 3.2. Start a New Search from a Contact

We added a new option to Contacts allowing agents to start a brand new search while working within the Contact record.

Simply select a Contact and open the Buyer Activity page, this page shows any searches already linked to this contact.

With this change, you now see a new + (plus icon). Clicking this plus sign steps you through the process to create a new saved search.

Once your search criteria is defined you are ready to save your search. When you save the search it will automatically link to your Contact and enable Collaboration Center Notifications. You may choose to disable notifications.

Now you can easily set up prospecting notifications for your contacts from either the Contact or from the Property Search.

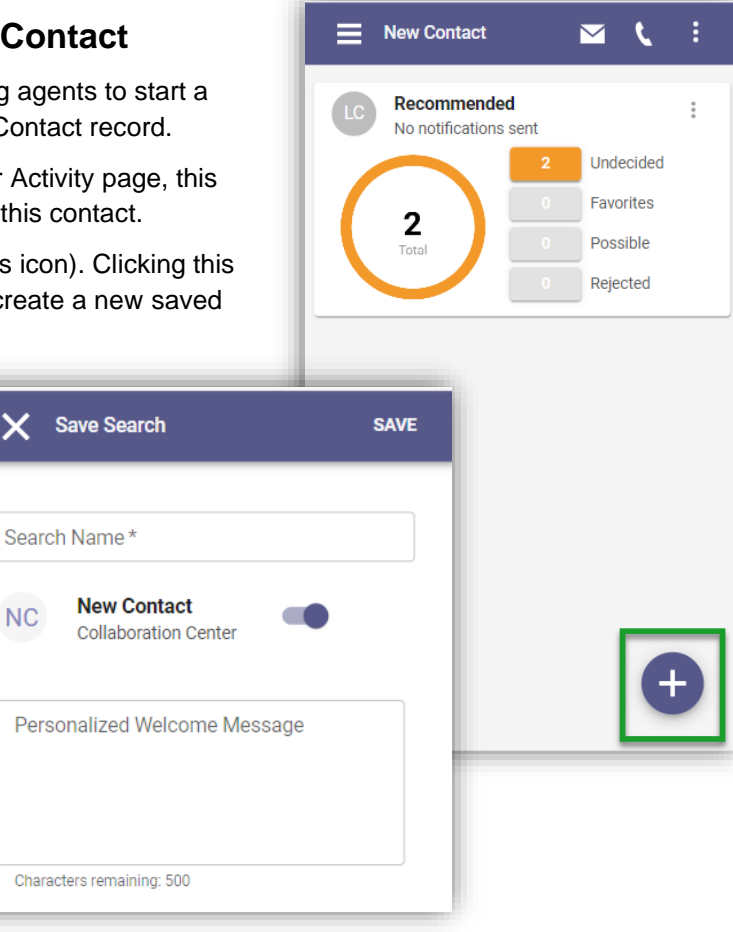